# Student Demographics (Portal)

<u>Updating Student Personal Information | Updating Non-Household Contacts | Adding a New</u> <u>Non-Household Contact | Removing Non-Household Contacts</u>

#### **PATH:** Campus Portal > Student Selection > Student Demographics

The Demographics tab lists the information the school district currently has for the selected student. If the district allows parents/guardians to request changes to student data, modifications can be made to personal information and non-household contact information.

Non-household contacts are those people who may be related to the student or people who should be contacted in case of emergency for that student but do not live in a household with that student.

|                        | Catherine                                                                   | SELECT A ST                                          | UDENT 👻                                                     | Welcome Judy                   | â   | Sign Out        |
|------------------------|-----------------------------------------------------------------------------|------------------------------------------------------|-------------------------------------------------------------|--------------------------------|-----|-----------------|
| 11-12<br>Studi<br>Grad | Elementa<br>ent Number: 231<br>e: 01                                        | ry                                                   |                                                             |                                | Inf | inite<br>Campus |
| Lianna                 | Demograp                                                                    | hics                                                 |                                                             |                                |     |                 |
| Calendar               | >                                                                           |                                                      |                                                             |                                |     |                 |
| Attendance             | >                                                                           | <b>a</b> . <b>1</b> .                                |                                                             |                                |     |                 |
| Behavior               | > Catherine                                                                 | Student                                              |                                                             |                                |     |                 |
| Assessment             | > Persona                                                                   | I Information                                        |                                                             |                                |     |                 |
| Reports                | > Legal Nam                                                                 | e: Catherine Student                                 | Date of Bir                                                 | rth: 08/27/2005                |     |                 |
| Demographics           | Gender:                                                                     | F                                                    | Hispanic/L<br>Pace(s):                                      | .atino:                        |     |                 |
| Family                 |                                                                             |                                                      | nucc(s).                                                    |                                |     |                 |
| Messages               | >                                                                           |                                                      |                                                             |                                |     |                 |
| Household Information  | > Non-Hous                                                                  | ehold Contacts                                       |                                                             |                                |     |                 |
| Family Members         | > Dr. Joseph                                                                | enola contacts                                       |                                                             |                                |     |                 |
| Calendar               | Work Phor<br>Cell Phone<br>Other Phone<br>Email :<br>Update                 | e: (123)456-7890<br>:<br>ne:<br>Remove               | Relationship withCathe<br>Guardian:<br>Contact Order:       | rine: Dentist<br>No            |     |                 |
|                        | Donna<br>Work Phor<br>Cell Phone<br>Other Pho<br>Email :<br>Update<br>Peter | e:<br>: (123)567-8901<br>he: (123)678-9012<br>Remove | Relationship with Catherine:<br>Guardian:<br>Contact Order: | Grandparent - Grandchild<br>No |     |                 |
|                        | Work Phor                                                                   | e (555)311_3957                                      | Relationship with Lianna                                    | Grandnarent - Grandchild       |     |                 |

Image 1: Student Demographics

## **Updating Student Personal Information**

- 1. Select the **Update** button on the **Personal Information** section. An **Update Demographics** window will appear.
- Enter the modified information. The First Name, Last Name, Gender and Date of Birth fields must be populated. Only alphabetic letters, numbers, periods, hyphens and apostrophes are allowed in the name fields.
- 3. Select the appropriate answer for **Is the individual Hispanic/Latino?** This selection may be required.
- 4. Mark the appropriate Race option for the student. This selection may be required.
- 5. Enter any **Comments** related to this change. These comments are seen by the staff person processing the request.
- 6. Click the Send Update button. An indication the message has been sent will appear.
- 7. Click the **OK** button and return to the Demographics page.

| Chi                  | ristina :                      | student                       | SELECT A STUDENT -                        | W                                                                         | elcome Michael Father | Sign Out           |
|----------------------|--------------------------------|-------------------------------|-------------------------------------------|---------------------------------------------------------------------------|-----------------------|--------------------|
| 10-1<br>Stud<br>Grad | 1 Trumbu<br>lent Num<br>le: 10 | ull High Scho<br>ber: 1350112 | pol<br>2                                  |                                                                           |                       | Infinite<br>Campus |
|                      |                                | Demog                         | raphics                                   |                                                                           |                       |                    |
|                      |                                | Christi                       | na Student                                |                                                                           |                       |                    |
|                      | 5                              | Perse                         | anal Information                          |                                                                           |                       |                    |
|                      | >                              | Legal                         | Update Demographics                       |                                                                           | * 5                   |                    |
|                      | >                              | Gend                          | * Denotes Required Field<br>* First Name: | * Last Name:                                                              |                       |                    |
|                      | >                              | Socia                         | Christina                                 | Student                                                                   |                       |                    |
| ner                  | >                              | U                             | Middle Name:                              | Suffix:                                                                   |                       |                    |
|                      | >                              | Non-H                         | * Gender:                                 | * Date of Birth:                                                          |                       |                    |
|                      | >                              | Jee C                         | Female 💙                                  | 11/03/1995                                                                |                       |                    |
|                      | >                              | Work<br>Cell F                | Social Security Number:                   |                                                                           | end                   |                    |
|                      | >                              | Other                         | * Is the individual Hispanic/Latino?      | * Race(s):                                                                |                       |                    |
|                      | >                              | Email                         | N: No                                     | □American Indian or Alaska Native<br>☑Asian<br>□Black or African American |                       |                    |
|                      | ×.                             | Dr. Sn                        |                                           | Native Hawaiian or Other Pacific Island                                   | ler                   |                    |
|                      | >                              | Work                          | Comments:                                 |                                                                           | Doctor                |                    |
| mation               | >                              | Cell F                        |                                           |                                                                           | No                    |                    |
| 5                    | >                              | Other                         |                                           |                                                                           |                       |                    |
|                      | >                              | Email                         |                                           |                                                                           |                       |                    |
|                      | >                              | U                             | Send U                                    |                                                                           |                       |                    |
|                      |                                | + Ad                          | d Contact                                 |                                                                           |                       |                    |
| ord                  | >                              |                               |                                           |                                                                           |                       |                    |

Image 2: Update Personal Information View

- 1. Select the **Update** button underneath the contact to be edited. An **Update Contact** window will appear
- 2. Enter the modified information. The **First Name, Last Name, Gender** and **Relationship between the person and the Student** fields must be populated. A warning message displays when the name field contains a non-alphabetic character.

infinitecampus.com

- 3. Enter any **Comments** related to the updates to the Contact. These comments are seen by the staff person processing the request.
- 4. Click the Send Update button. An indication the message has been sent will appear.
- 5. Click the **OK** button and return to the Demographics page.

| Chr                   | istina St                         | tudent                   | SELECT A STUDENT V                                                             |                                        | Welcome Michael Father | Sign Out           |
|-----------------------|-----------------------------------|--------------------------|--------------------------------------------------------------------------------|----------------------------------------|------------------------|--------------------|
| 10-11<br>Stud<br>Grad | 1 Trumbull<br>ent Numbe<br>le: 10 | High Scho<br>er: 1350112 | pol<br>2                                                                       |                                        |                        | Infinite<br>Campus |
| C.C.                  |                                   | Demog                    | raphics                                                                        |                                        |                        |                    |
|                       | >                                 | Christi                  | na Student                                                                     |                                        |                        |                    |
|                       |                                   | Pers                     | Update Contact for Christina                                                   | Student                                | ×                      |                    |
|                       | ><br>><br>>                       | Legal<br>Gend<br>Socia   | * Denotes Required Field<br>* First Name:<br>Jee<br>Middle Name:               | * Last Name:<br>Contact<br>Suffix:     | 5                      |                    |
| ner                   | >                                 | Non-ł                    | * Gender:<br>Male                                                              | Email Address:                         |                        |                    |
|                       | >                                 | Jee C<br>Work<br>Cell F  | Cell Phone :<br>(555) 555 - 8989 x<br>Other Phone :                            | Work Phone :<br>( ) x Contact Order: ? | end                    |                    |
|                       | >                                 | Other<br>Email<br>Ut     | (555) 555 - 4494 x<br>* Relationship between Jee and Christ<br>Friend - Friend | ina :                                  |                        |                    |
|                       | >                                 | Dr. Sn<br>Work           | No V<br>Comments:                                                              |                                        | Doctor                 |                    |
| mation                | >                                 | Cell F                   |                                                                                |                                        | No                     |                    |
|                       | >                                 | Other<br>Email           |                                                                                |                                        | .::                    |                    |
|                       | >                                 | UI<br>+ Ad               | d Contact                                                                      | d Update Cancel                        |                        |                    |

Image 3: Update Non-Household Contact Information

## Adding a New Non-Household Contact

- 1. Select the Add Contact button on the Non-Household Contacts section. An Add Contact window will appear.
- 2. Enter the new contact information. The **First Name, Last Name, Gender**, **Date of Birth** and **Relationship between this person and the Student** fields must be populated. A warning message displays when the name field contains a non-alphabetic character.
- 3. Enter any **Comments** related to the updates to the new Contact. These comments are seen by the staff person processing the request.
- 4. Click the Send Update button. An indication the message has been sent will appear.
- 5. Click the **OK** button to return to the **Demographics** page.

| Pers                     | Add Contact for Christina St                                  | tudent                              | ×      |
|--------------------------|---------------------------------------------------------------|-------------------------------------|--------|
| Legal<br>Gend<br>Socia   | * Denotes Required Field<br>* First Name:<br>Julie            | * Last Name:<br>James               | 5      |
| Nonk                     | Middle Name:<br>* Gender:                                     | Email Address:                      |        |
| Jee Co<br>Work           | Female<br>Cell Phone :<br>(612) 555 - 1212 x                  | Work Phone :                        | and    |
| Cell F<br>Other<br>Email | Other Phone :<br>() - x<br>* Relationship between this person | Contact Order: 🕜<br>and Christina : |        |
| U                        | Family Member - Family Memb                                   | oer 💌<br>o Christina? 🕜             |        |
| Dr. Sn<br>Work           | Comments:                                                     |                                     | Doctor |
| Cell F                   |                                                               |                                     | No     |
| Other<br>Email           |                                                               |                                     | .::    |
| U                        | Se                                                            | and Update Cancel                   |        |
| (+A                      | dd Contact                                                    |                                     |        |
|                          |                                                               |                                     |        |

Image 4: New Non-Household Contact Information

#### **Removing Non-Household Contacts**

- 1. Locate the non-household contact to remove from the student's list of contacts.
- 2. Click the Remove button. A Remove Contact information box appears.
- 3. Enter the reason for the contact removal in the **Comments** box.
- 4. Click the Send Update button. An indication that the request was sent will appear.

The request will be submitted to the school for processing.

| Assessment            | > Personal Information |                                                                            |                             |                     |            |  |
|-----------------------|------------------------|----------------------------------------------------------------------------|-----------------------------|---------------------|------------|--|
| Reports               | > Leg                  | al Name: Catherine                                                         | Date o                      | of Birth: 08/2      | 27/2005    |  |
| Demographics          | Gen                    | ider: F<br>ial Security:                                                   | Hispa<br>Race(              | nic/Latino:<br>(s): |            |  |
| Family                |                        | Update                                                                     |                             |                     |            |  |
| Messages              |                        | Remove Contact - Dr. J                                                     | loseph                      | 2                   | ₽ <b>₩</b> |  |
| Household Information | > Non                  | -                                                                          |                             |                     |            |  |
| Family Members        | > Dr.J                 | This will remove the Non-Household Contact. Click Send Update to continue. |                             |                     |            |  |
| Calendar              | >                      | Comments:                                                                  |                             |                     |            |  |
|                       | Cell                   | no longer dentist                                                          |                             |                     | o          |  |
|                       | Othe                   | er                                                                         |                             |                     |            |  |
|                       | Ema                    | ail                                                                        |                             |                     |            |  |
|                       |                        | Ur                                                                         | Send Update Cancel          |                     | -///       |  |
|                       | Donr                   | na Horton                                                                  |                             |                     |            |  |
|                       | Wor                    | k Phone :                                                                  | Relationship with Catherine | Grandparent - Grand | child      |  |
|                       | Cell                   | Phone: (555)719-8422                                                       | Guardian:                   | No                  |            |  |

infinitecampus.com

Image 5: Remove Non-Household Contacts

When the school processes the request and it is approved, the user will receive a message indicating the request was approved and the contact will be removed. However, if the school processes the request on the same day it was submitted, because the Portal uses inclusive dates, the removed contact may still appear for a period of time through the end of the day (midnight of the day the request was approved).